# Инструкция регистрации участников Олимпиады ЮФУ по магистратуре

Страница для регистрации участников Олимпиады ЮФУ по

maructpatype: <a href="http://sfedu.ru/www/stat\_pages22.show?p=VR/N11383/D">http://sfedu.ru/www/stat\_pages22.show?p=VR/N11383/D</a>

Студенты ЮФУ, желающие подать заявку на олимпиаду, могут это сделать через личный кабинет студента (на него ведет соответствующая ссылка со страницы регистрации). Ссылка заявку в личном кабинете студента находится в пункте меню «Запись».

#### Внешние участники

Нажимаете на кнопку Регистрация внешнего студента

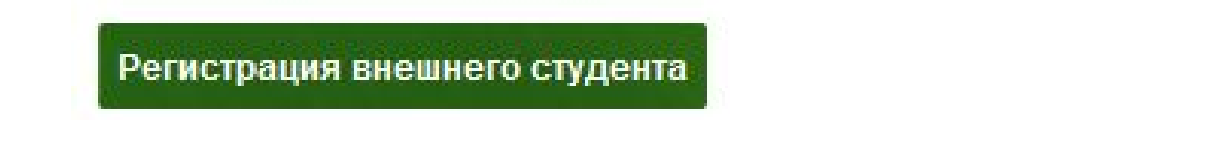

Далее Вам открывается регистрационная анкета. Заполните поля анкеты (не забудьте указать согласие на обработку персональных данных):

### Первичная регистрация на олимпиаду для пс магистратуру ЮФУ

| Фамилия                         | Иванов            |          |          |  |
|---------------------------------|-------------------|----------|----------|--|
| Имя                             | Иван              |          |          |  |
| Отчество                        | Иванович          |          |          |  |
| Дата рождения*                  | 01                | Январь 🔻 | 1990     |  |
| Телефон                         | +7(111)-111-11-11 |          |          |  |
| E-mail                          | example@test.ru   |          |          |  |
| Введите текст с картинки внизу: | 226               |          | Обновить |  |
|                                 |                   | 1        | 226      |  |

Согласен на <u>обработку персональных данных</u>

Отправить

Вам на указанный электронный адрес будет отправлено письмо для подтверждения регистрации:

## Первичная регистрация на олимпиаду для поступающих в магистратуру ЮФУ

Спасибо за регистрацию на сайте ЮФУ. На адрес Вашей электронной почты было отправлено письмо с активационной ссылкой

Перейдите в полученном письме по ссылке

### Подтверждение регистрации на сайте ЮФУ

Тех поддержка сайта ЮФУ [alumni-list@sfedu.ru] Отправлено: С6 20.02.2016 17:00 Кому: Иванов Иван Иванович

Здравствуйте, Иванов Иван Иванович. Для подтверждения регистрации перейдите по <u>ссылке</u>. Если Вы не регистрировались на сайте ЮФУ и это письмо попало к Вам ошибочно, пожалуйста, игнорируйте его.

После переход по ссылке появится сообщение:

Спасибо за подтверждение регистрации. Вам на почту было отправлено письмо с паролем для входа на сайт.

Проверьте свою почту.

Вам придет письмо с Вашими данными.

Теперь Вы можете заполнить анкету полностью:

Для этого войдите еще раз на сайт (на страницу http://sfedu.ru/www/stat\_pages22.show?p=VR/N11383/D), и войдите с присланными Вам авторизационными данными в анкету:

| Вход в анкету участника    |                                    |
|----------------------------|------------------------------------|
| Логин:                     |                                    |
| Пароль:                    | Забыли пароль?                     |
|                            | Войти                              |
| Регистрация внешнего участ | Тника Подача заявки студентами ЮФУ |

Перед входом может появиться подобное сообщение (зависит от версии и

вида используемого Вами браузера). С ним нужно согласиться.

| Предупр | реждение системы защиты                                                                                                    | 23 |
|---------|----------------------------------------------------------------------------------------------------|----|
| ?       | Информация, введённая вами на этой странице, будет отправлена по незащищённому<br>соединению и может быть прочитана третьей стороной.<br>Вы уверены, что хотите отправить эту информацию? |    |
|         | Продолжить Отмена                                                                                                    |    |

В анкете укажите выбранные Вами направления Олимпиады и, при необходимости, отредактируйте Ваши данные. Сохраните.

Ваша заявка принята.